### **Tutorial Plataforma Biosaga**

#### Cursos tutoriales de la Dirección de Pregrado

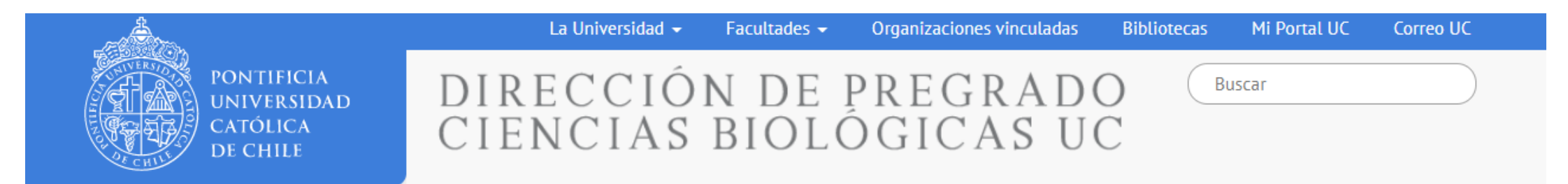

#### Coordinadora de Gestión Curricular Rowena Cortés B

# Ingreso a Biosaga Pregrado.

|                                                   | La Universidad 👻 🛛 Facultades 👻 Organizaciones vinculadas | Bibliotecas Mi Portal UC Correo UC                                                           |
|---------------------------------------------------|-----------------------------------------------------------|----------------------------------------------------------------------------------------------|
| PONTIFICIA<br>UNIVERSIDAD<br>CATÓLICA<br>DE CHILE | DIRECCIÓN DE PREGRADO<br>CIENCIAS BIOLÓGICAS UO           | Buscar                                                                                       |
| INICIO BIOLOGÍA UC CENTR                          | RO DE ALUMNOS NUESTRA FACULTAD CUERPO ACADÉMIC            | CO DEPARTAMENTOS NOTICIAS                                                                    |
| INGRESAR                                          | Login                                                     | Dirección de Pregrado<br>Facultad de Ciencias Biológicas<br>P. Universidad Católica de Chile |
|                                                   | Nombre de Usuario o Correo Electrónico:                   | S http://pregrado.bio.uc.cl                                                                  |
|                                                   | Contraseña:                                               | 🔀 pregrado@bio.puc.cl                                                                        |
|                                                   |                                                           | <b>a</b> +56 2 2354 2274                                                                     |
|                                                   | Entrar                                                    | Nombro do vovorio, Corroo IIC                                                                |
|                                                   | ¿Olvidó la contraseña?                                    | bio.puc.cl                                                                                   |
|                                                   |                                                           | Contraseña: Rut sin puntos ni                                                                |

guión

http://biosaga.pregrado.bio.uc.cl/login

#### Página de inicio- Perfil estudiante

| BIENVENIDO C+ SALIR                  | Actividades Académicas                                     | Bandeja de Mensajes                                                                          | Mensajes de la |
|--------------------------------------|------------------------------------------------------------|----------------------------------------------------------------------------------------------|----------------|
| ESTUDIANTE<br>Actividades Académicas | BIO296                                                     | Seminario de Investigación Fin 30/01<br>RECORDATORIO Informe - BIO2 29/01                    | vistos         |
| PERFIL                               | 13 Jul 15 Nov 20 Mar 23 Jul                                | Inicio Actividad - Práctica Extra 04/01                                                      |                |
|                                      | BIO295A - Experiencia de Investigación 6,5                 | Dirección de Pregrado<br>Facultad de Ciencias Biológicas<br>P. Universidad Católica de Chile |                |
|                                      | BIO295B - Experiencia de Investigación II                  | S http://pregrado.bio.uc.cl                                                                  |                |
|                                      | BIO296C - Seminario de Investigación 🛱 PPT 😗 😢 Informe P P | 🗙 pregrado@bio.puc.cl                                                                        |                |
|                                      | Examen de Grado                                            | <b>Q</b> +56 2 2354 2274                                                                     |                |
|                                      | BIO258E - Práctica Extramural                              |                                                                                              |                |
|                                      | BIO2300 - Experiencia Profesional Dirigida                 |                                                                                              |                |
|                                      | BIO310A - Seminario Bibliográfico I                        |                                                                                              |                |
|                                      | BIO310B - Seminario Bibliográfico II                       |                                                                                              | С              |

#### Inicio para todos los cursos de Dirección Docente (CDD)

## Flujo de inicio común a todos los CDDs

- 1. Inicio de actividad
- 2. Formulario de registro
- 3. Aceptación de Supervisor/ tutor

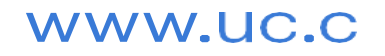

### **Correo de Inicio de Actividad:**

Envío dos semanas previo a la toma de ramos por Banner UC

#### Inicio Actividad - Experiencia de Investigación - Dirección de Pregrado Ciencias Biológicas UC

Dirección de Pregrado <biosaga.pregrado@bio.puc.cl> para Ignacio

Θ

#### Estimado(a)

Le informamos que se encuentra disponible la siguiente actividad académica:

| Estado       | No iniciado                  |
|--------------|------------------------------|
| Carrera      | Biología                     |
| Curso        | Experiencia de Investigación |
| Periodo      | Semestre 1, 2021             |
| Plazo inicio | 19/03/2021, a las 23:59 hrs  |

Para continuar con el proceso, presione el siguiente botón:

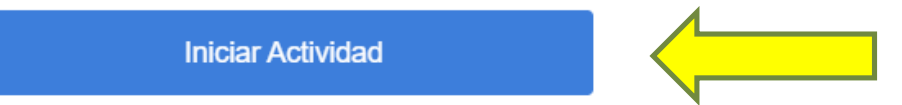

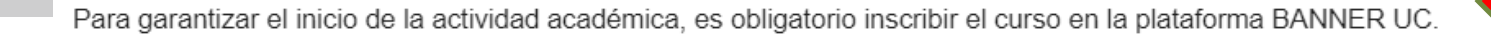

#### Si no recibes invitación y cumples los requisitos del curso.

1. Llena el siguiente formulario: https://forms.gle/1NXY8g6YKUVvyt8L7

2. Escribe a <u>estudiantespregrado@bio.puc.cl</u>

Asunto: Formulario invitación cursos Biosaga enviado.

Las solicitudes se revisarán por orden de llegada.

#### Inicio de actividad y Formulario de Registro

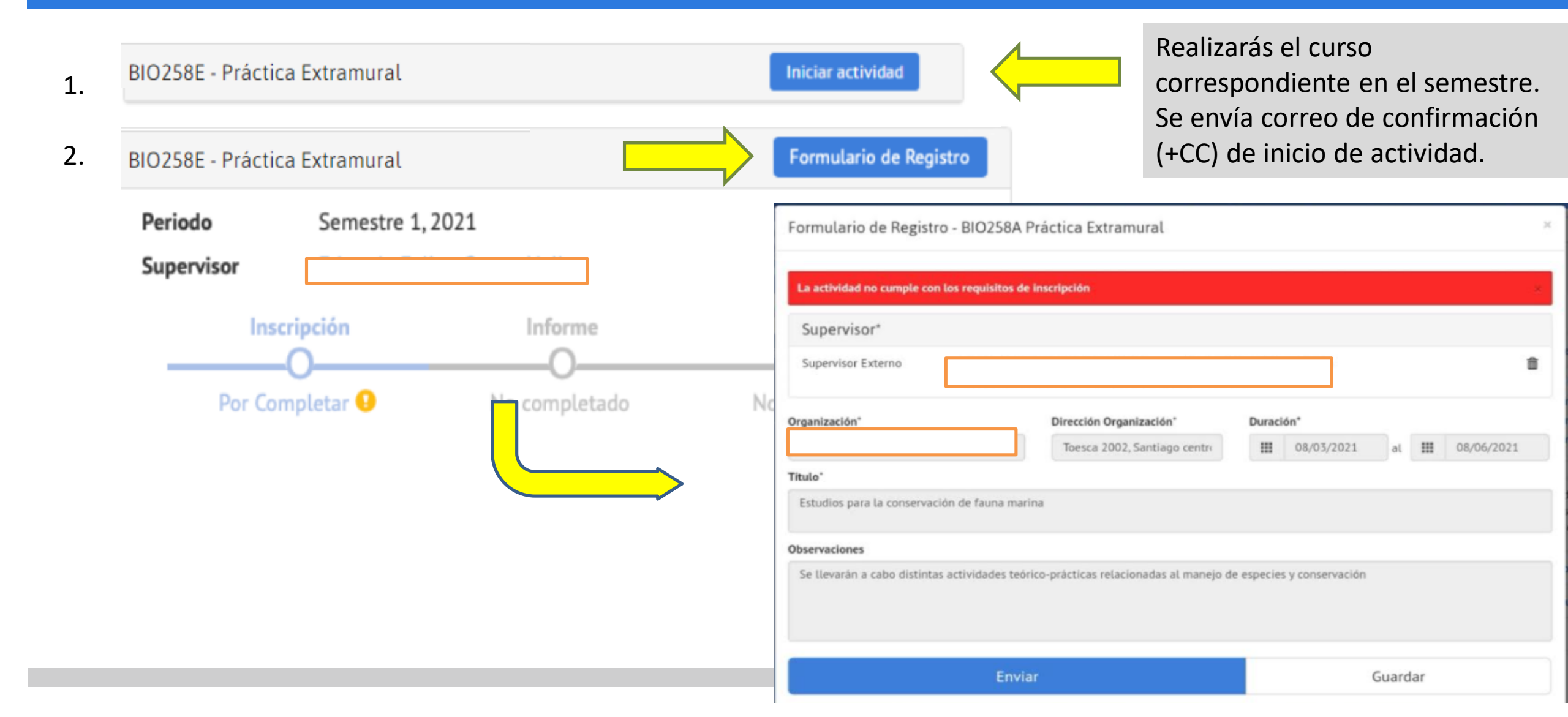

#### Formulario de Registro

El Formulario de Registro solicita un tutor/supervisor con su correo institucional.

Co-tutor solo en caso de Memorias

Título de tu actividad.

Resumen de tu actividad – Importante para asignar coordinadores en prácticas o comité

**Observaciones adicionales** 

| La actividad no cu | Imple con los requisitos de inscripción | Inscripción Banner | r UC 🛛 🛛 🛛         |
|--------------------|-----------------------------------------|--------------------|--------------------|
| Tutor*             |                                         | •<br>              |                    |
| Tutor FCB          | Prof. José Fariña                       | jfarina@bio.puc.cl | Ē                  |
| Cotutor            |                                         |                    | • Agregar Profesor |
| No se han agrega   | ado profesores                          |                    |                    |

#### Título\*

"Exploración estequiométrica de tramas tróficas en el intermareal rocoso de Chile Central"

#### Resumen\*

Dentro de la ecología de comunidades, la estequiometria de los elementos constitutivos de consumidores y productores puede ser un factor determinante en la estructuración y organización de las tramas tróficas. En dicho ámbito resulta clave como primer acercamiento, analizar el nivel de conformismo y regulación estequiométrica para de esta forma determinar el grado de restricciones en la captura y transferencia de energía y elementos de los organismos componentes de la red trófica. Una de las tramas tróficas más conocidas y clásicas de la ecología de comunidades es la presente en las comunidades intermareales rocosas de zonas mediterráneas del mundo. Dicha trama ha sido el elemento clave para el desarrollo y avances de la ecología marina en general y de la ecología de comunidades experimental en particular. A pesar de ello, hasta el momento no se han desarrollado análisis de la dinámica estequiométrica de dichas tramas tróficas. El objetivo de la presente tesis será analizar tramas tróficas de las costas rocosas intermareales de Chile Central, para determinar el nivel de regulación y conformismo de sus especies componentes. Para ello se realizará un muestreo en terreno en el que se colectaran las taxas componentes de la comunidad

#### Observaciones

Se realizará una actividad de terreno para la recolección de las muestras y posteriormente se realizará trabajo en el laboratorio para la determinación de las composiciones estequiométricas de los eslabones tróficos estudiados

Importante: Inscripción Banner previa al menos 3 días antes de enviar el formulario de registro.

Título, supervisor y resumen obligatorio.

Se envía un correo de confirmación de que el formulario de registro se envío correctamente.

### Formulario Registro enviado (CC+)

| Formulario Re                                | gistro Enviado - BIO296M Seminario de Investigación - Dirección de Pregrado Ciencias Biológi            | cas UC            |   | • | Ŀ |
|----------------------------------------------|----------------------------------------------------------------------------------------------------|-------------------|---|---|---|
| Dirección de Pregrad<br>para Benjamin 👻      | o <biosaga.pregrado@bio.puc.cl></biosaga.pregrado@bio.puc.cl>                                           | mié, 14 abr 16:19 | ☆ | * |   |
| Estimado(a<br>Le informamos que su<br>Estado | Formulario de Registro ha sido recibido con la siguiente información:                                   |                   |   |   |   |
| Fecha                                        | 14/04/2021                                                                                              |                   |   |   |   |
| Carrera                                      | Biología Marina                                                                                         |                   |   |   |   |
| Curso                                        | BIO296M - Seminario de Investigación                                                                    |                   |   |   |   |
| Título                                       | Análisis del resistoma de una colonia de lobos marinos (Otaria flavescens) en el fiordo de Comau (42 S) |                   |   |   |   |

Eduardo Felipe Castro Nallar Supervisor

Periodo Semestre 1, 2021

Fecha informe 15/07/2021, a las 23:59 hrs

#### Correo de Confirmación Supervisor/Tutor

#### Profesor Supervisor FCB Confirmado - BIO295 Experiencia de Investigación - Dirección de Pregrado Ciencias Biológicas UC 👘

| Dirección de Pregrado <biosaga.pregrado@bio.puc.cl> mié,</biosaga.pregrado@bio.puc.cl> |  |  | + |
|----------------------------------------------------------------------------------------|--|--|---|
| para Francisco 👻                                                                       |  |  |   |
|                                                                                        |  |  |   |
| Estimado(a)                                                                            |  |  |   |

Le informamos que la respuesta a su solicitud es la siguiente:

| Estado        | Aceptada                                                       |
|---------------|----------------------------------------------------------------|
| Profesor      | Francisco Bozinovic                                            |
| Rol           | Profesor Supervisor FCB                                        |
| Carrera       | Biología                                                       |
| Curso         | <mark>BIO295</mark> - Experiencia de Investigación             |
| Título        | Determinación ciclo de vida de Pseudococcus viburni (Signoret) |
| Periodo       | Semestre 2, 2019                                               |
| Plazo informe | 25/11/2019, a las 23:59 hrs                                    |

# Proceso de aceptación de supervisor y coordinador (en caso de prácticas)

Estimado(

Le informamos que las respuestas del Comité Revisor para su curso inscrito son las siguientes:

| Estudiante       |                                                                                      |
|------------------|--------------------------------------------------------------------------------------|
| Curso            | BIO258E - Práctica Extramural                                                        |
| Título           | Desarrollo de Test de Diagnóstico Clínico de amplio espectro para infecciones de pie |
|                  |                                                                                      |
| Duración         | 01/02/2021 al 01/05/2021                                                             |
| Organización     |                                                                                      |
| Periodo          | Semestre 1, 2021                                                                     |
| Estado Solicitud | Aceptada                                                                             |
| Supervisor       | Carolina Andrea Cabalín Arenas                                                       |
| Rol              | Supervisor Externo                                                                   |
| Estado Solicitud | Aceptada                                                                             |
| Profesor         | Bruno Tesser                                                                         |
| Rol              | Profesor Coordinador FCB                                                             |
|                  |                                                                                      |

El Correo de confirmación ( +CC) de aceptación supervisor/ tutor difiere del de aprobación de propuesta de práctica en que indica que la solicitud del tutor fue aceptada. En cambio la propuesta indica Aprobada/Pendiente

Cuando tanto tutor/supervisor como coordinador han aceptado se envía este correo.

Para ver su registro, presione el siguiente botón:

Ver Registro

Link de acceso

### Finaliza Etapa de Registro

# **Registro No Finalizado**

| BIO296M - Seminario de Investigación Formulario de Registro |             |                   |               |  |  |
|-------------------------------------------------------------|-------------|-------------------|---------------|--|--|
| Periodo                                                     | Semestre 1, | 2021              |               |  |  |
| Supervisor                                                  | Eduardo Fel | ipe Castro Nallar |               |  |  |
| Ins                                                         | cripción    | Informe           | Evaluación    |  |  |
| Por Co                                                      | mpletar 😶   | No completado     | No completado |  |  |

Check verde indicativo de etapa de flujo finalizado correctamente. Check verde en supervisor.

Siguiente etapa en negro.

Etapa inactiva en gris

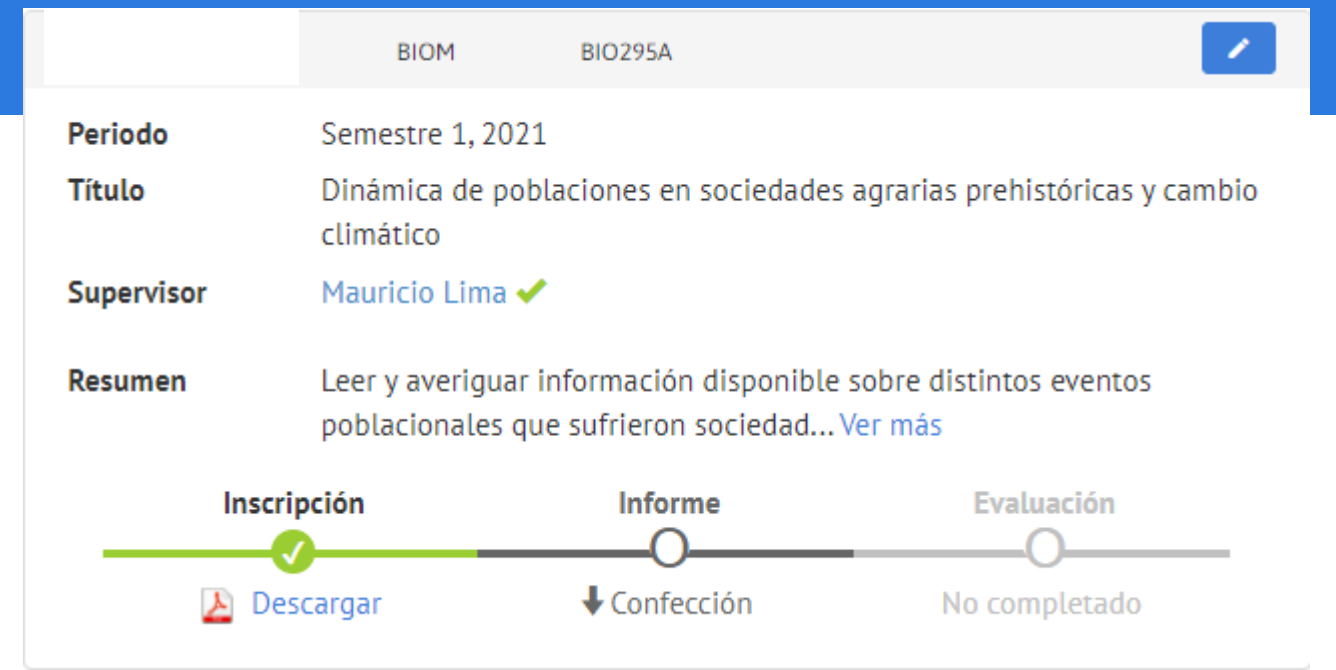

# **Registro Finalizado**

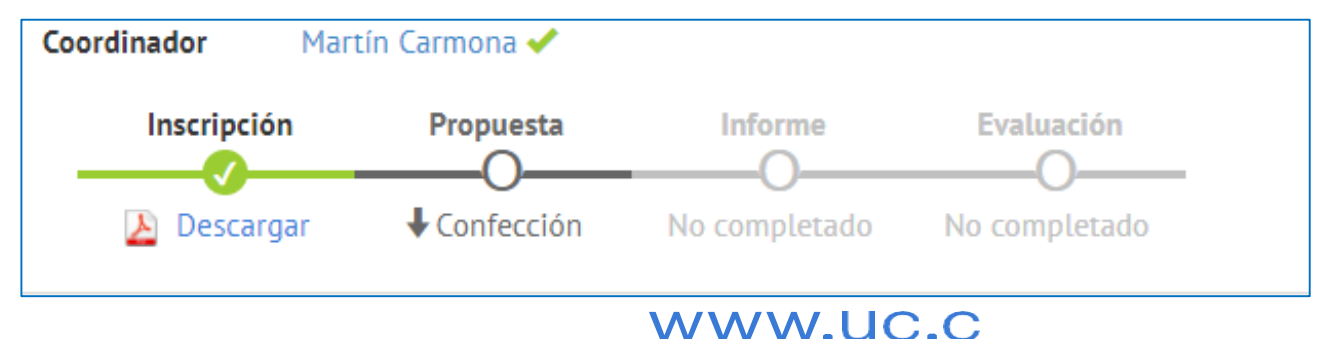

¿Qué pasa posterior al registro inicial del curso?

### Depende del desarrollo de cada curso.

Veamos los flujos de los cursos y su desarrollo.

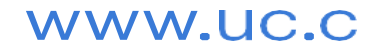

### Cursos de una sola etapa:

- 1. Bio310A, Bio310B, Bio295A, Bio295B, Bio296
- 2. Bio3319

## Cursos de dos etapas en Biosaga

- 1. Bio258E, Bio258F, Bio2300, Bio2350
- 2. Bio285D, Bio285E y Bio285M

#### Flujos una sola etapa: 1. Bio310A, Bio310B, Bio295A, Bio295B, Bio296

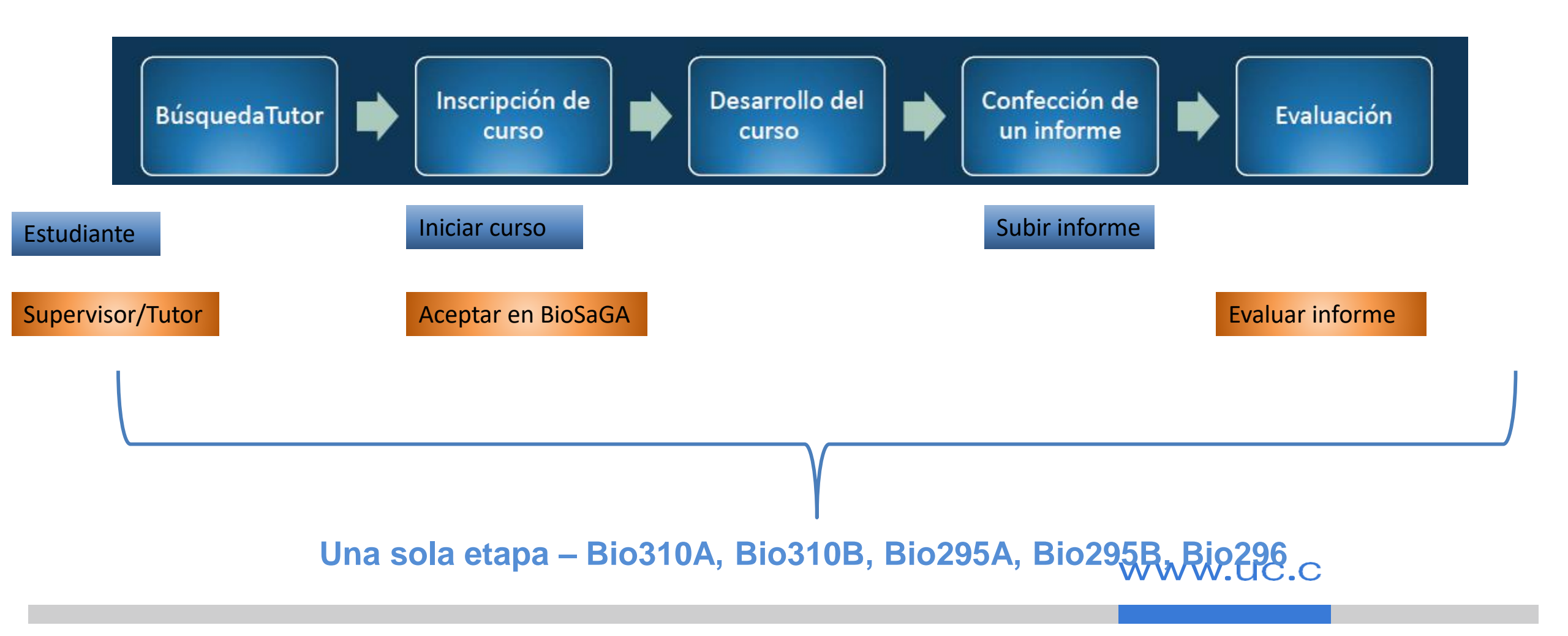

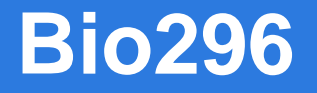

## Solo difiere en la evaluación:

- 70% el informe
- 30% presentación a la comunidad FCB

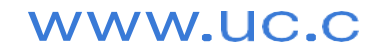

# Flujos una sola etapa:2. Bio3319- Técnicas Avanzadas.

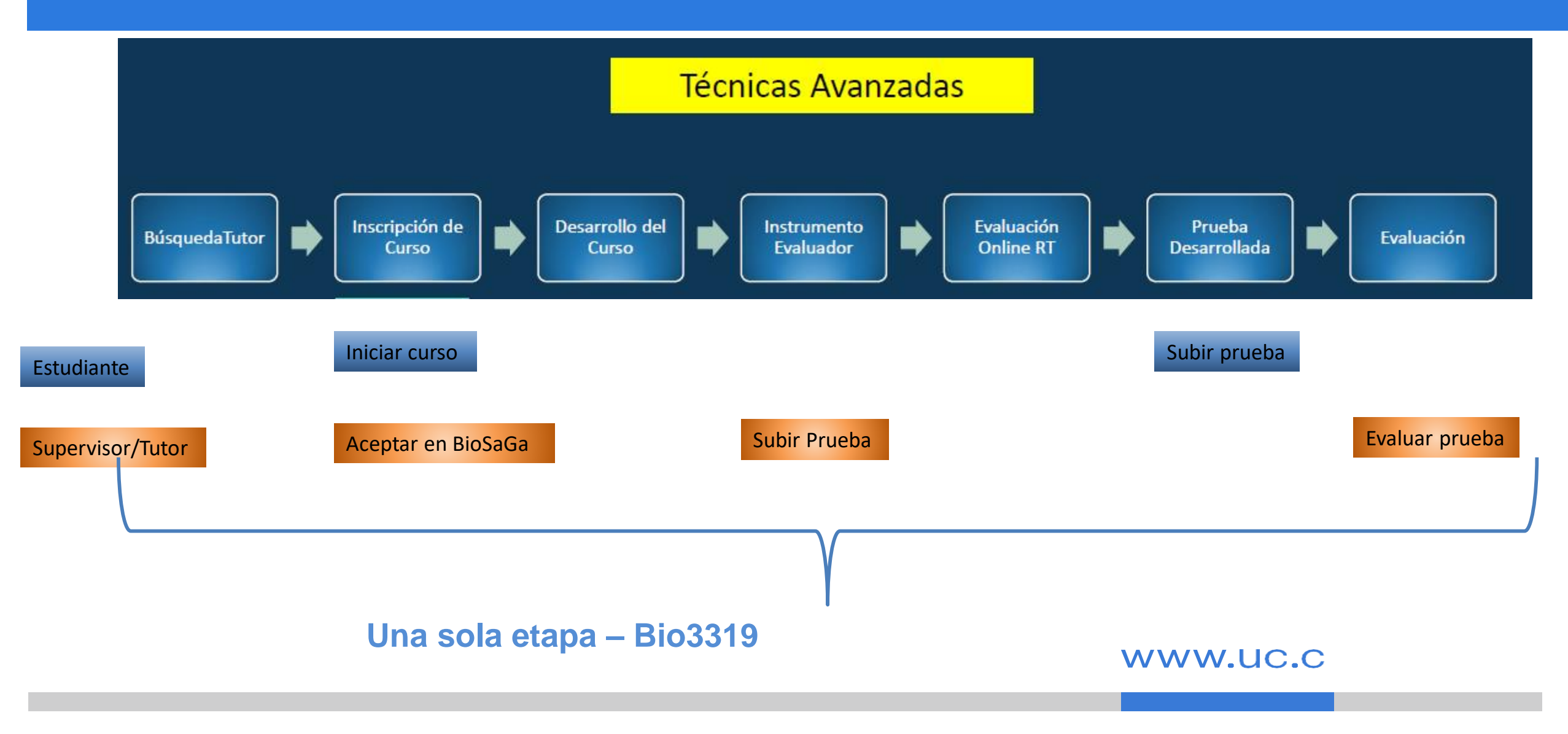

#### **Bio3319-Técnicas Avanzadas.**

# Evaluación:

- 70% la prueba
- 30% nota de apreciación del profesor mediante formulario.

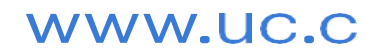

### Flujos de dos etapas: 1. Bio258E, Bio258F, Bio2300, Bio2350

#### **Prácticas Extramurales y Profesionales**

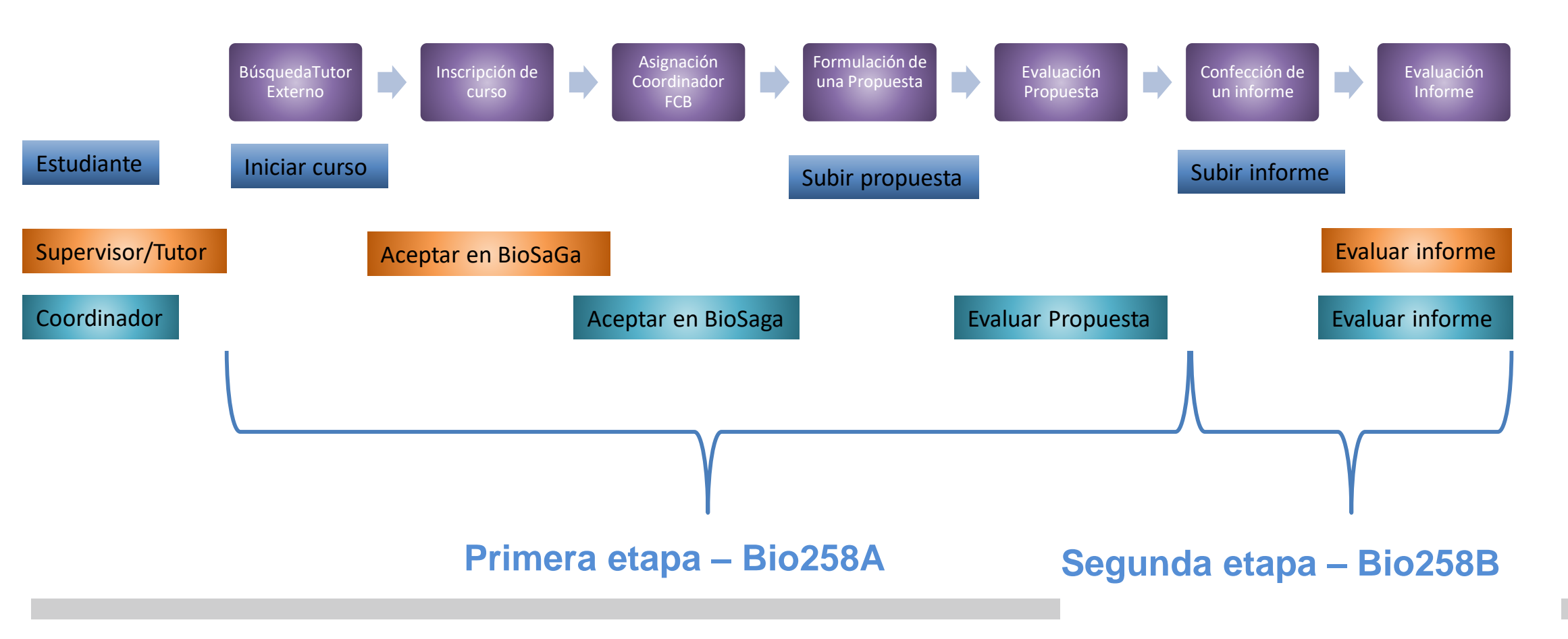

### Flujo prácticas

Primera etapa - finaliza con la evaluación de propuesta de práctica ( informe proyecto) – Bio258A ( indicado por la letra A)

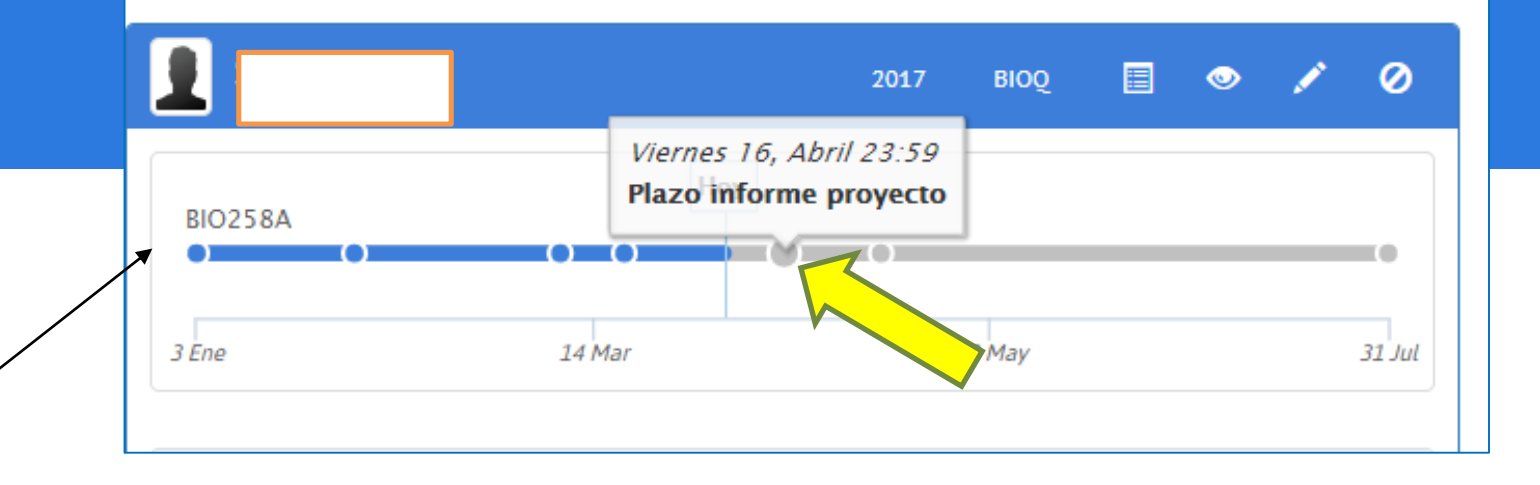

Segunda etapa –Correspondiente a entrega de informe final ( informe de práctica) y evaluación – Bio258B ( indicado por la letra B) –

| 1                 |                        | 2015 | BIO   | м 🔳                    | ٢                  | 1                | 0    |
|-------------------|------------------------|------|-------|------------------------|--------------------|------------------|------|
| BIO258B           | Hoy                    |      |       | Viernes 9<br>Plazo inf | 9, Julio<br>orme d | 23:59<br>le prác | tica |
| 1 Feb             | 2 Abr                  |      | 1 Jun |                        |                    | R                |      |
| BIO295A - Experi  | encia de Investigación |      |       |                        | 1                  |                  |      |
| BIO258E - Práctic | a Extramural           |      |       |                        |                    |                  | /    |
| Periodo           | Semestre 1, 2021       |      |       |                        |                    |                  |      |

#### Flujo cursos Bio258E, Bio258F, Bio2300, Bio2350

#### Prácticas Extramurales y Profesionales

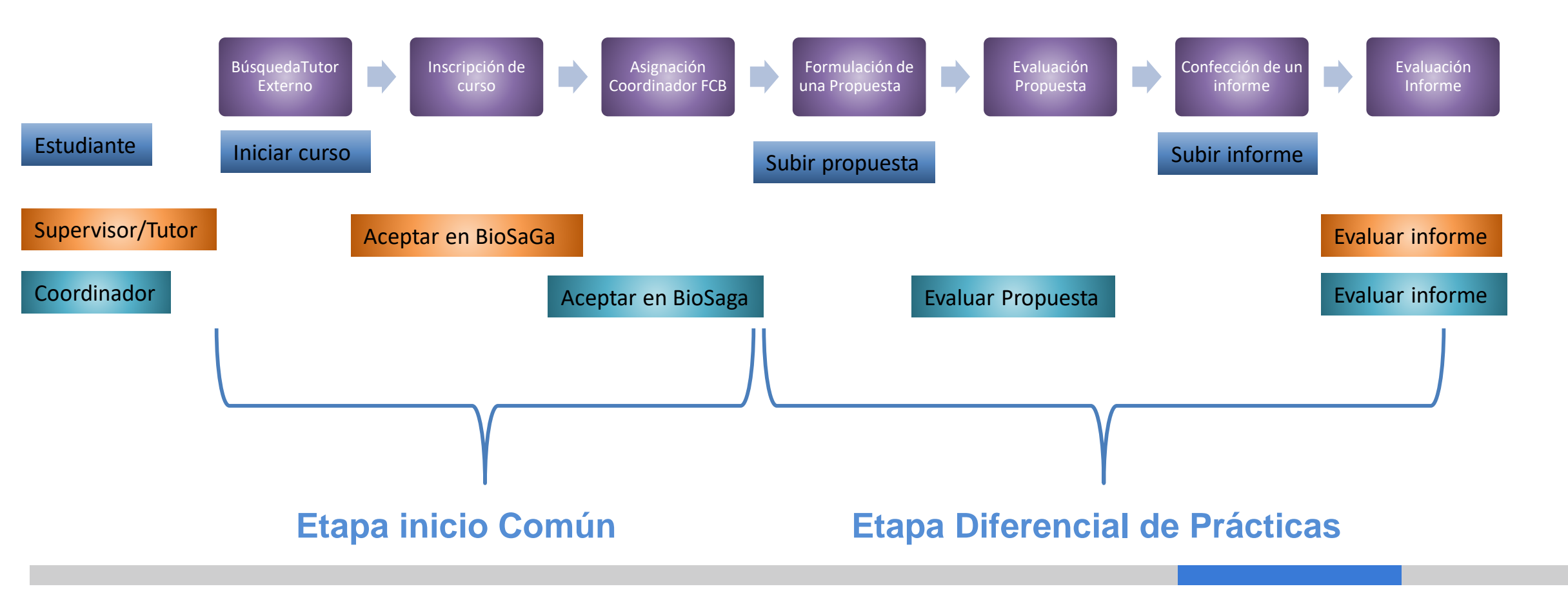

# Envío y aprobación de propuesta de práctica.

Timeline de Biosaga funciona <u>con fechas límites,</u> puedes subir el documento antes de cualquier fecha límite

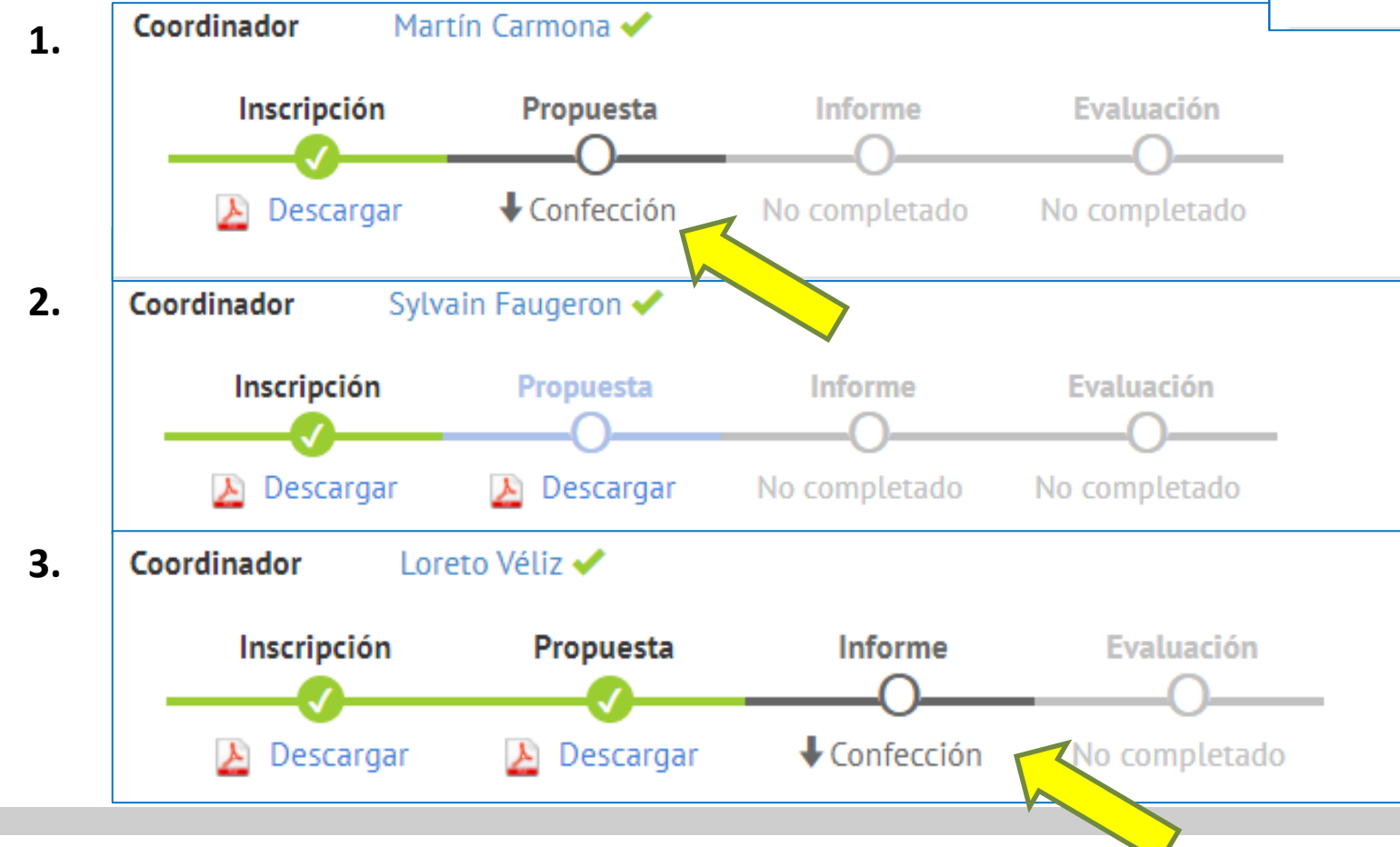

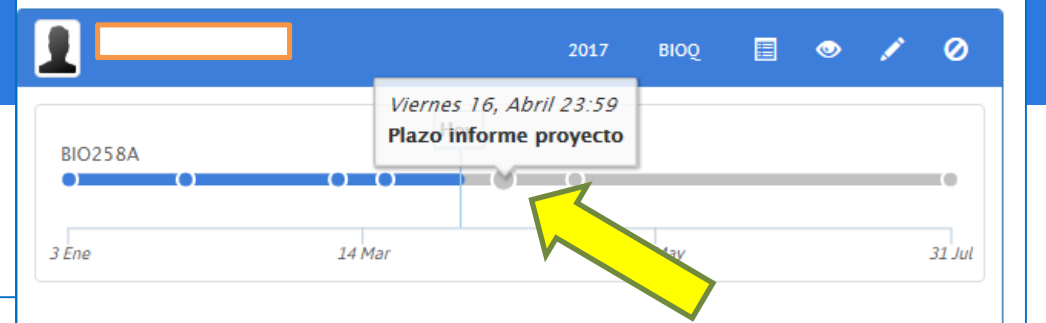

- 1. Estudiante no ha subido propuesta. Flujo en negro.
- 2. Estudiante ha subido la propuesta Flujo en celeste. Documento descargable desde plataforma.
- 3. Propuesta Aprobada por Coordinador de práctica. Flujo en verde.

Nota: Propuesta de práctica puede quedar pendiente para que el estudiante suba nuevamente una propuesta corregida.

Flechas negras de Confección permite descargar la guía de confección de informe correspondiente

# Notificación de envío propuesta aprobada (+CC)

Revisión Realizada - BIO258E Práctica Extramural - Dirección de Pregrado Ciencias Biológicas UC

Dirección de Pregrado <br/>
siosaga.pregrado@bio.puc.cl>
para rcortes@bio.puc.cl -

mié, 3 mar 15:29 🛛 🛧 🖌

ē

Estimado(a) rcortes@bio.puc.cl,

Θ

Le informamos que se ha completado la revisión de la siguente actividad académica:

| Estado<br>Fecha | Aprobado<br>03/03/2021                                                                                                    |
|-----------------|----------------------------------------------------------------------------------------------------|
| Estudiante      |                                                                                                    |
| Carrera         | Biología                                                                                                    |
| Actividad       | Práctica Extramural                                                                                                    |
| Título          | Análisis retrospectivo de pacientes con enfermedades metabólicas (EIM) y su proyección hacia un análisis genómico: Fenilcetonuria(PKU)<br>como caso de estudio. |
| Duración        | 07/12/2020 al 20/01/2021                                                                                                    |
| Organización    | INTA - Universidad de Chile, El Líbano 5524, Macul                                                                                                    |
|                 | WWW.UC                                                                                                    |

# En caso de quedar pendiente la propuesta de práctica

| Estimado(a)                    |                                                                                |     |
|--------------------------------|--------------------------------------------------------------------------------|-----|
| Le informamos que la           | revisión asignada a su curso inscrito es la siguiente:                         |     |
| Estado                         | Pendiente                                                                      |     |
| Fecha                          | 05/03/2021                                                                     |     |
| Carrera                        | Biología                                                                       |     |
| Actividad                      | BIO2300 - Experiencia Profesional Dirigida                                     |     |
| Título                         | Diseño de PCR para la identificación de bacterias ácido lácticas en alimentos. |     |
| Duración                       | 15/03/2021 al 15/06/2021                                                       |     |
| Organización                   | Laboratorio de Microbiología y Probióticos, INTA, El Líbano 5524, Macul, Chile |     |
| Supervisor                     | Angélica Sofía Reyes Jara                                                      |     |
| Coordinador                    | Carolina Serrano                                                               |     |
| Periodo                        | Semestre 1, 2021                                                               |     |
| Detalle de la <mark>Rev</mark> | risión Se asigna una nueva fecha de entrega<br>en Biosaga.                     | c.c |
|                                |                                                                                |     |

### Informe o propuesta de práctica pendiente

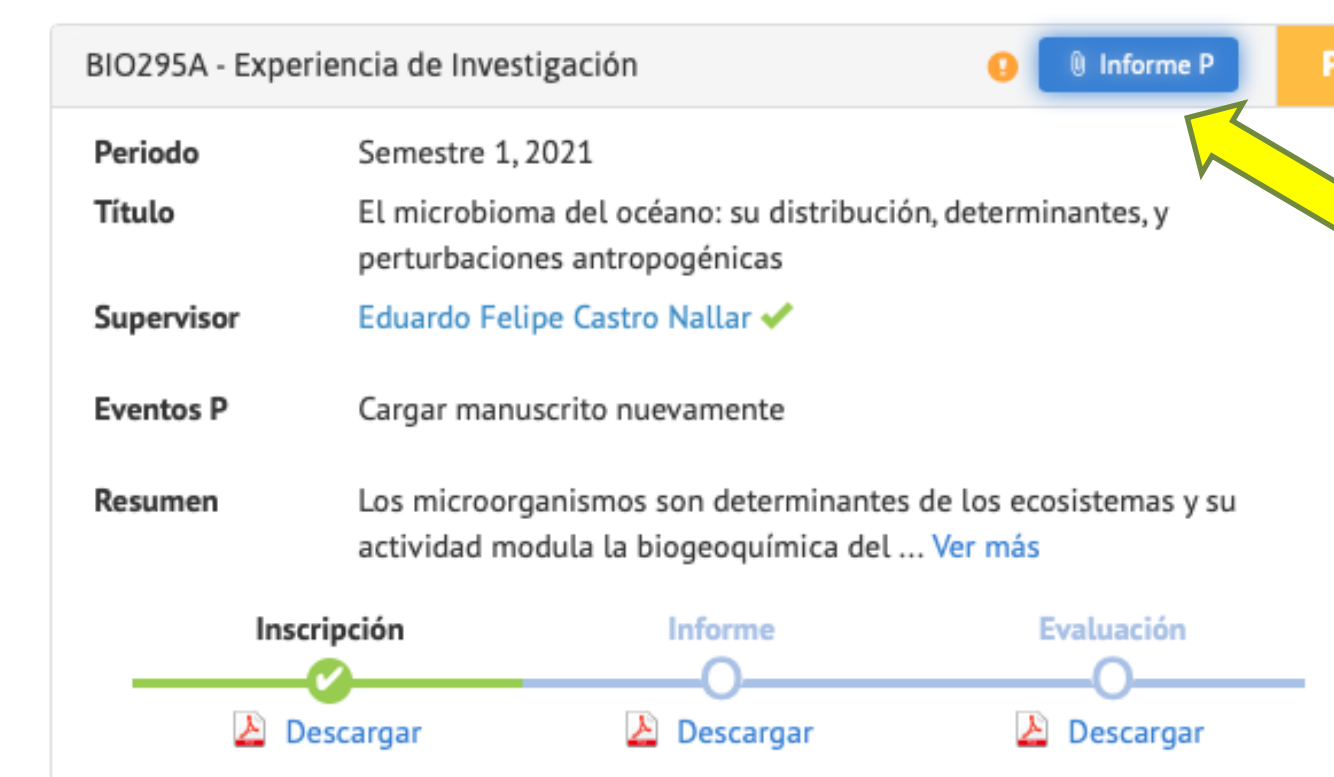

Segunda instancia donde estudiante puede subir otro documento corregido. Profesores pueden dejar pendiente a un estudiante una sola vez por evaluación.

Se detalla el estado de Pendiente en la esquina superior derecha de color naranjo. La ficha del estudiante indica que hay un evento P- donde el estudiante debe cargar su manuscrito nuevamente.

### Flujos de dos etapas: 2.Bio285D, Bio285E y Bio285M

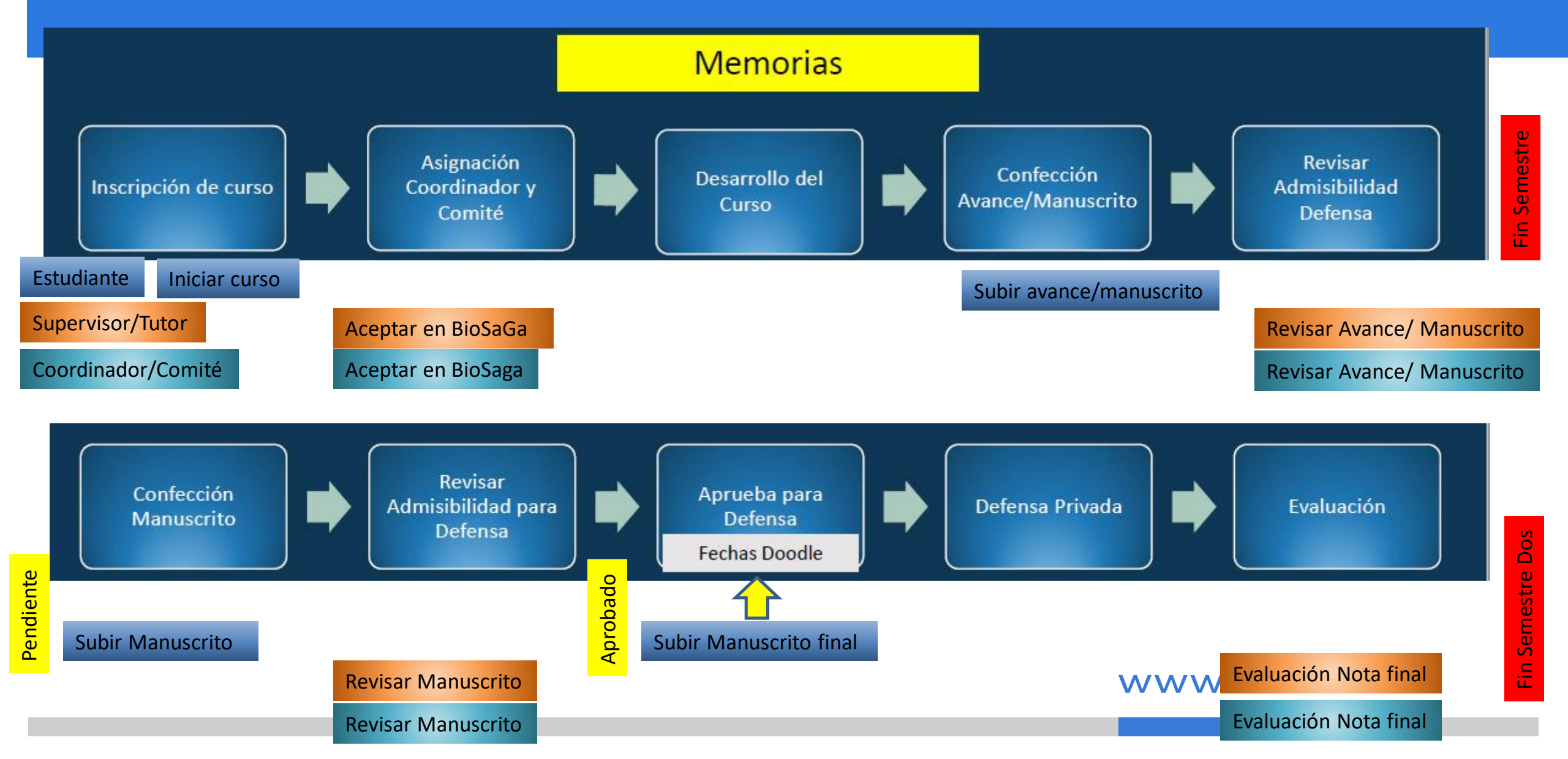

#### Etapas correspondientes en el flujo.

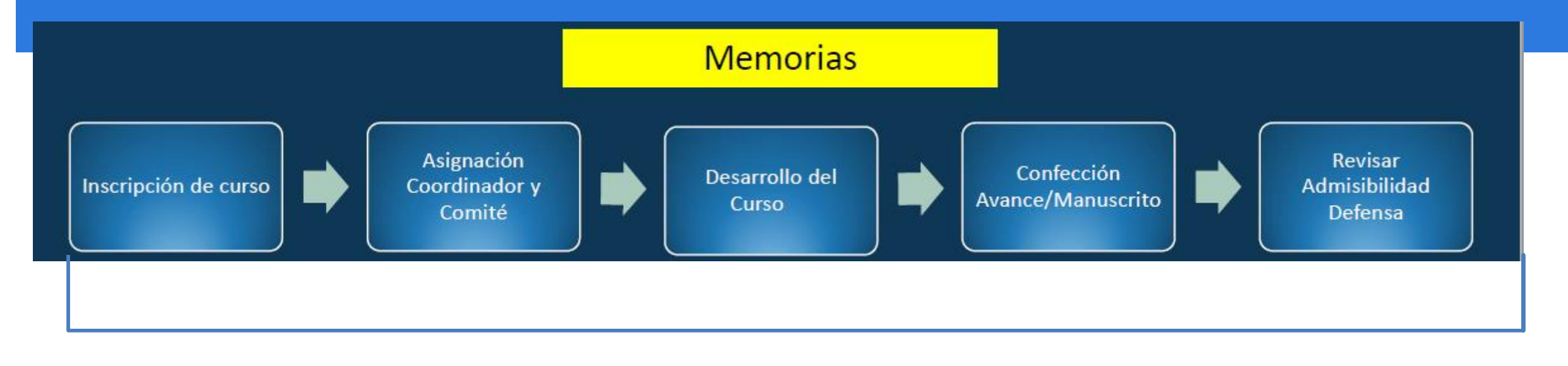

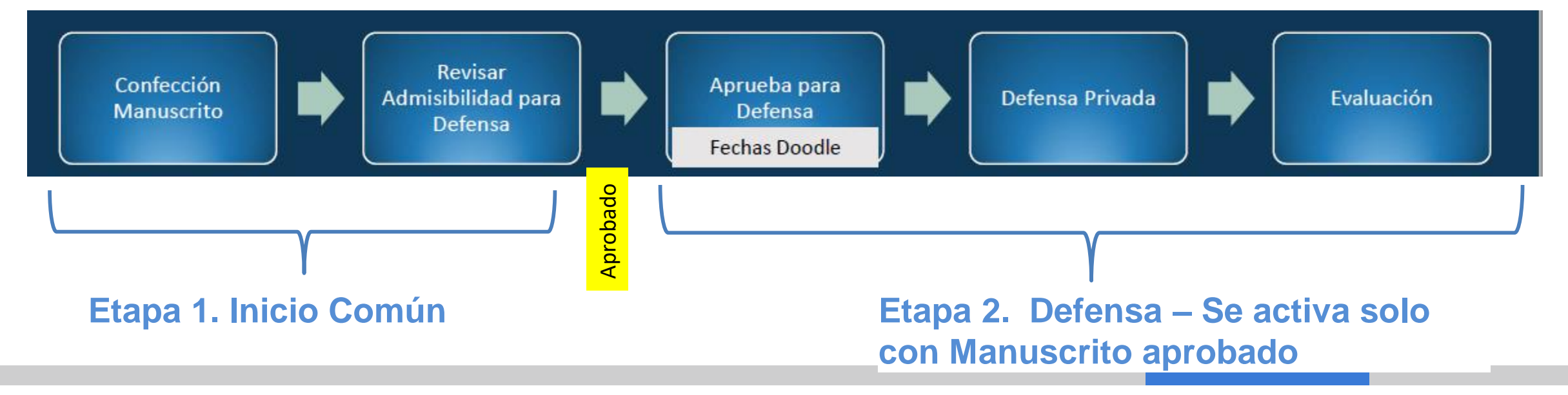

#### Perfil en Biosaga – 1era etapa 2da etapa defensa

7,0

BIO285D - Memoria de Investigación - Defensa

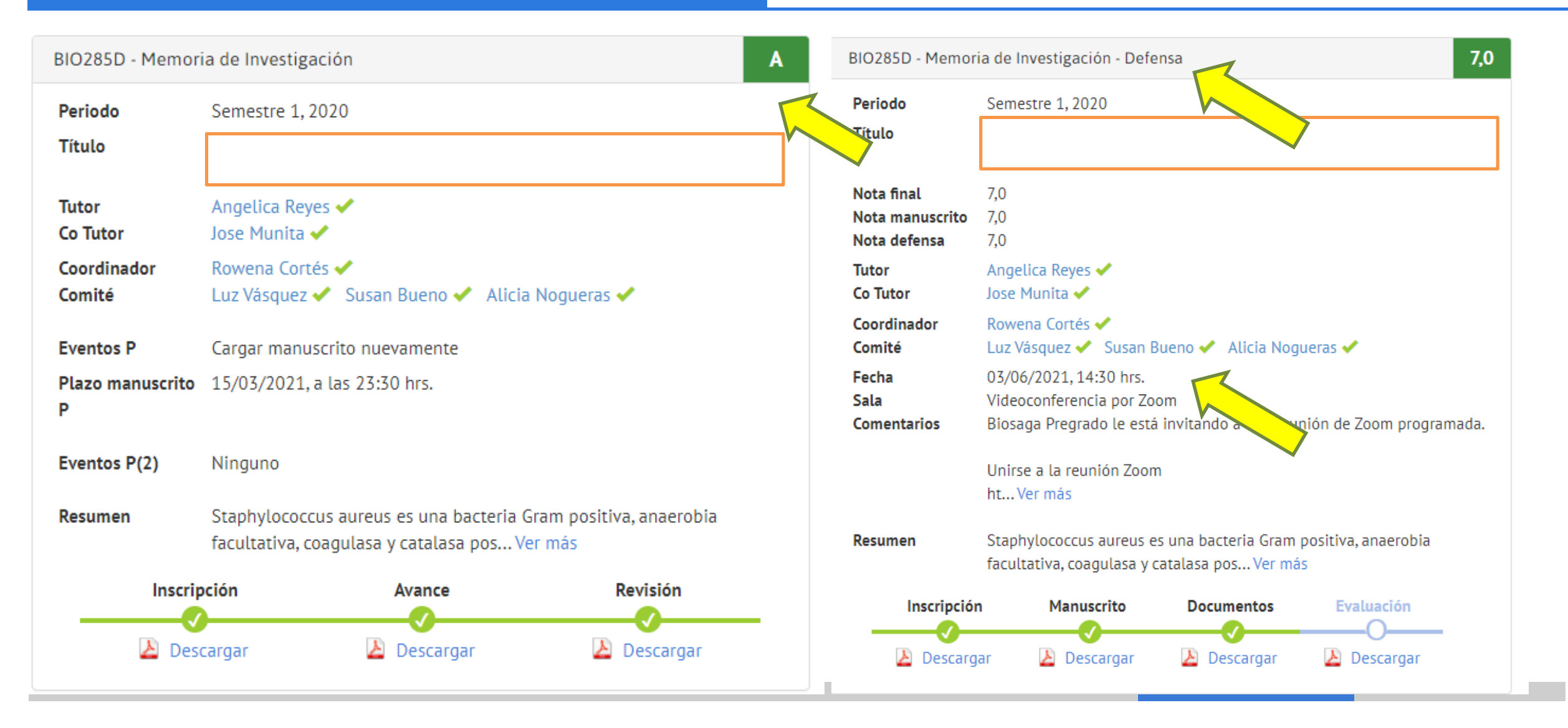

### Finalización para todos los cursos de Dirección Docente (CDD)

# Flujo de finalización común a todos los CDDs

- 1. Entrega/ subida de informe (manuscrito)
- 2. Evaluación de informe posibilidad de dejar pendiente al estudiante
- 3. Finalización del curso.

### Entrega de Informe.

- Estudiante no ha subido informe a la plataforma, flujo de evaluación inactivo en gris.
- Estudiante ha subido informe a la plataforma, indica check verde y flujo de evaluación activo en negro.
- 3. En el caso que el profesor no evalue en el tiempo correspondiente se indica en la esquina superior derecha un NE (No evaluado) color naranja- flujo detenido que no reprueba al estudiante. Estudiante debe comunicarse con CGC para agilizar su flujo en Biosaga.

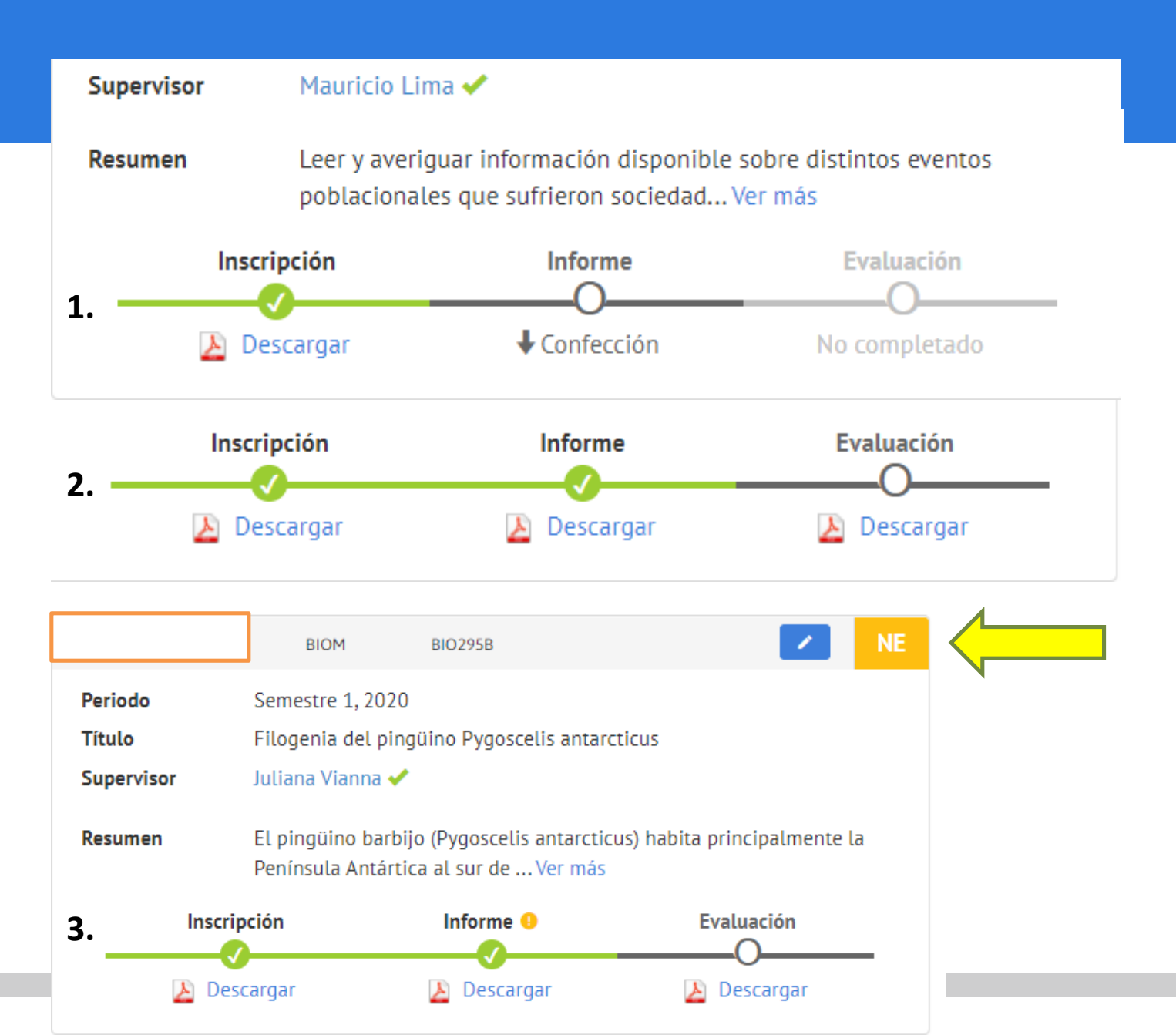

### Evaluación de Informe.

#### 4. Informe Pendiente de evaluación

#### BIOL BIOM BIO295B BIO295B Periodo Semestre 1, 2020 Semestre 2, 2019 Periodo Continuación de: Recursos bentónicos de Santo Domingo a Horcón: Título Título Impacto del mustélido invasor visón americano (Neovison vison) sobre usos y efectos en el estado de conservación de la zona costera las aves nativas del sur de Chile y Argentina Carolina del Pilar Martínez Reyes 🗸 Supervisor Supervisor Fabián Jaksic 🗹 Cargar manuscrito nuevamente Eventos P El visón americano es un depredador de la familia Mustelidae, cuva Resumen llegada a Chile fue debido a indu... Ver más Resumen "La costa, en toda su extensión, provee de distintos servicios ecosistémicos que han posibilitado el... Ver más Inscripción Evaluación Informe Inscripción Informe 😣 Evaluación Descargar 🔈 Descargar Descargar 🔊 Descargar 🔎 Descargar 🔈 Descargar

4. Profesor no ha evaluado el informe subido, etapa de evaluación en celeste debido a que quedo pendiente en instancia previa. 5. Profesor ha evaluado el informe subido, etapa de evaluación con check verde. Curso finalizado cuando nota aparece en esquina superior derecha en verde.

7.0

5. Evaluación Realizada

#### En caso de memorias...

#### **Evaluación Pendiente- Segunda entrega: Manuscrito**

#### Primera entrega: Avance o Manuscrito

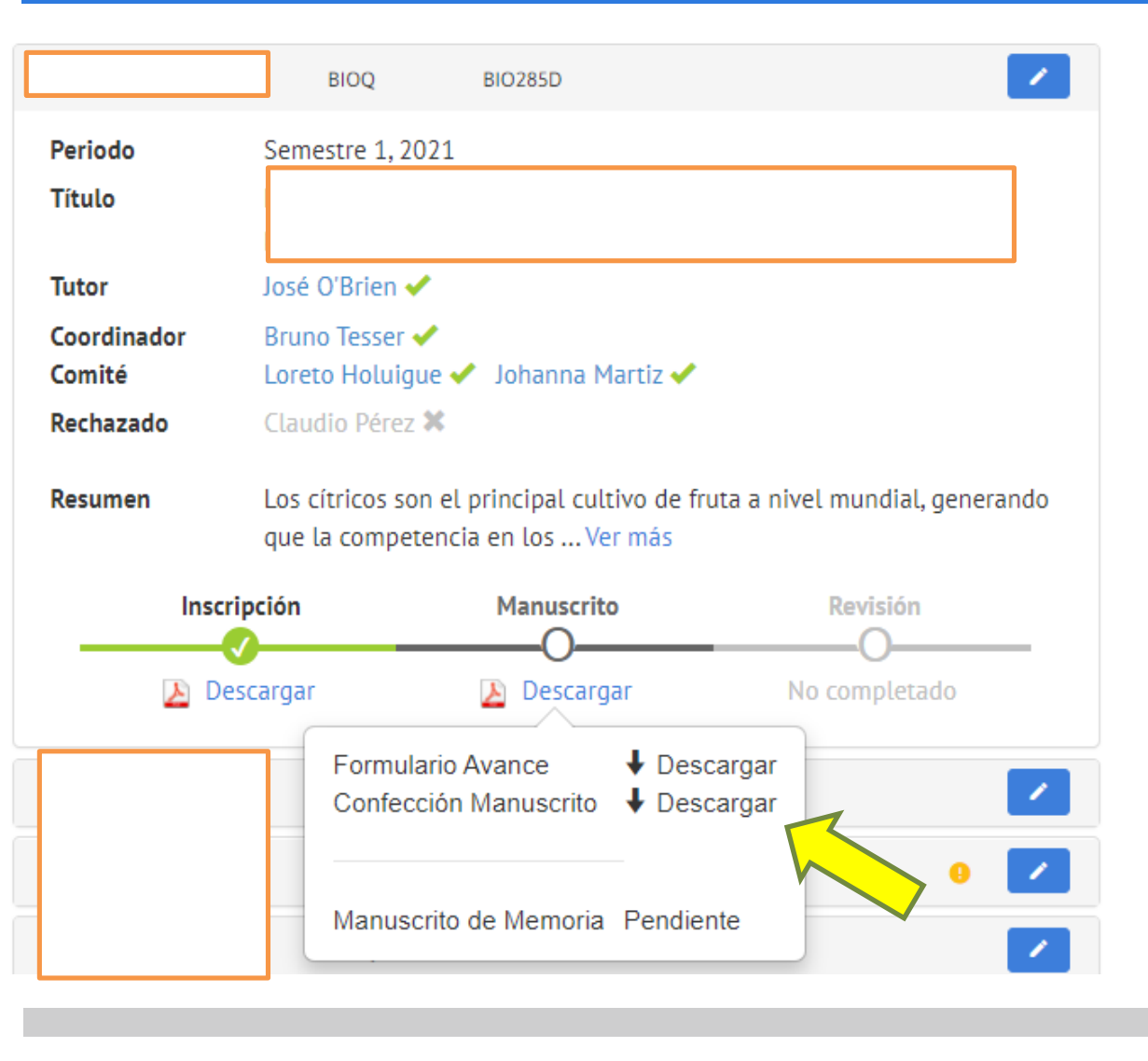

|                           | BIOQ BIO285D 😗 🖍 P                                                                                           |
|---------------------------|----------------------------------------------------------------------------------------------------|
| Periodo                   | Semestre 2, 2019                                                                                             |
| Título                    |                                                                                                    |
|                           |                                                                                                    |
| Tutor                     | Francisco Melo 🛹                                                                                             |
| Coordinador<br>Comité     | Rowena Cortés 🗸<br>César Ramírez 🗸 Andreas Schüller 🖌 Alicia Nogueras 🗸                                      |
| Rechazado                 | Luis Larrondo 🗱                                                                                              |
| Eventos P                 | Cargar manuscrito nuevamente                                                                                 |
| Plazo manuscrito<br>P     | 15/07/2021, a las 23:30 hrs.                                                                                 |
| Resumen                   | La familia AraC/XylS, es una familia de reguladores transcripcionales encontrados en multiples bacte Ver más |
| Inscrip                   | oción Avance Revisión                                                                                        |
| 🕑 Descargar 🛛 🖉 Descargar |                                                                                                    |
|                           | Formulario Avance<br>Confección Manuscrito                                                                   |
|                           |                                                                                                    |
|                           | Manuscrito de Memoria P Pendiente                                                                            |

### Curso finalizado al enviar +CC.

#### Estimado(a) rcortes@bio.puc.cl,

Le informamos que se ha completado la evaluación de la siguente actividad académica:

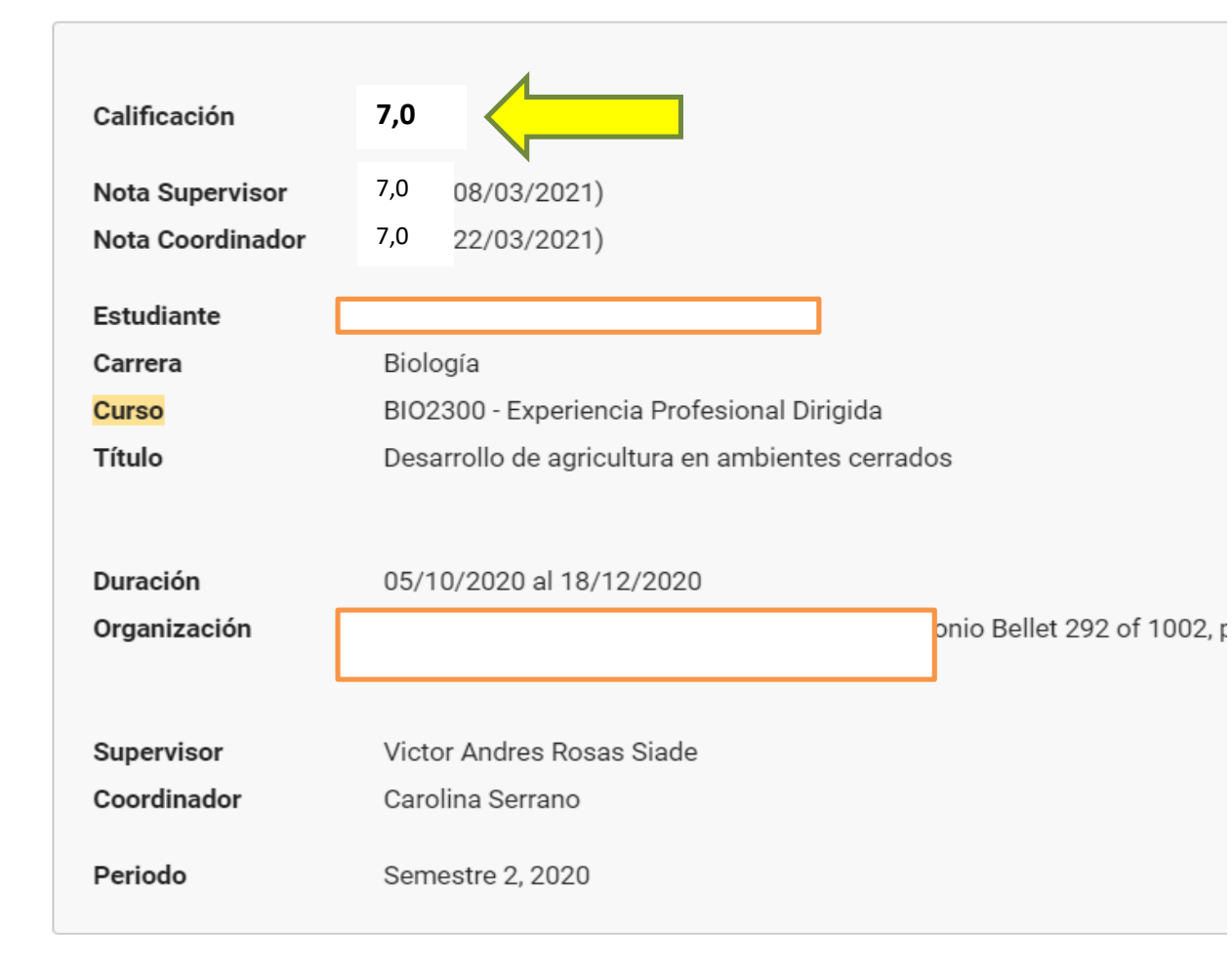

Para ver el registro presione el siguiente botón:

Curso Finalizado -BIO2300 Experiencia Profesional Dirigida -Dirección de Pregrado Ciencias Biológicas UC Recibidos ×

~

# ¿Consultas?

#### Preguntas al correo estudiantespregrado@bio.puc.cl